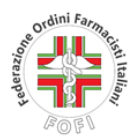

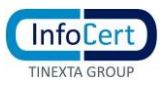

## PROCEDURA DI DISATTIVAZIONE DELLA FUNZIONE DI VERIFICA IN DUE PASSAGGI DELLA CASELLA PEC ARUBA

La verifica in due passaggi attivata nella casella ARUBA PEC può essere disattivata **TRAMITE GESTIONE ACCOUNT** accessibile dalla pagina <u>WebMail PEC versione Smart</u>.

Cliccando su entrambi i link l'utente verrà indirizzato alla pagina di accesso alla casella PEC per accedere alla quale sarà necessario inserire la propria casella PEC ARUBA e la password.

| oba.it                                                   | ? C Italiano -           |                                                        |
|----------------------------------------------------------|--------------------------|--------------------------------------------------------|
| 🌰 Accedi alla tua PEC                                    |                          |                                                        |
| Casella PEC<br>Casella PEC                               |                          | Inserire l'indirizzo esteso della propria casella PEC. |
| Password                                                 | Non ricordi la password? | Inserire la password della propria casella PEC.        |
| Ricorda i dati di accesso Versione Webmail PEC     Smart | ○ Classic                |                                                        |
| Accedi                                                   |                          |                                                        |
| Non hai una casella PEC?                                 |                          |                                                        |
| Acquista la tua PEC                                      |                          |                                                        |
| Accedi più rapidamen                                     | te                       |                                                        |

Una volta effettuato l'accesso alla pagina l'utente visualizzerà il contenuto della propria casella PEC e dovrà cliccare sulla icona delle **IMPOSTAZIONI.** 

| 😩 🖄 🗖 🔄 🍕 (9) M | Messaggi - Webmail PEC × +                 |                                           |                                                      | 0   |
|-----------------|--------------------------------------------|-------------------------------------------|------------------------------------------------------|-----|
| ← C             | //webmail.pec.it/smart/#webmail/main/Inbox |                                           | A^ & CD & C & C & C & C                              |     |
| 🗮 🔞 Aruba PEC   | Messaggi Contatti Calendario               | Attività 🔅 Impostazioni                   | 0                                                    |     |
| + scrivi        | Q Cerca un messaggio                       |                                           |                                                      | rta |
| In arrivo (9)   | Principale > In arrivo > Tutti     Tutti   |                                           | 🗞 Nascondi ricevute 1-50 di 206 < 🕨 Ordina per: Data | • 🕹 |
|                 | Oggi                                       |                                           |                                                      |     |
| Bozze (2)       | $1 \sum_{i=1}^{n}$ claudio.                | RE: DETRAZIONI IRPEF CONDOMINIO           | 16:14 24                                             | кв  |
| A Inviati       | leri                                       |                                           |                                                      |     |
|                 | 🗌 🖞 Posta Certificata Legalmail            | JETRAZIONI IRPEF CONDOMINIO               | Ø 1430 11                                            | ИВ  |
| Spam 🛞          | □ ☆ posta-certificata@pec.aruba.it         | JETRAZIONI IRPEF CONDOMINIO               | Ø 14.30 16                                           | кв  |
| Cestino         | posta-certificata@pec.aruba.it             | V DETRAZIONI IRPEF CONDOMINIO             | Ø 14:30 16                                           | кв  |
| Den             | Settembre 2023                             |                                           |                                                      | -   |
| Cartelle (13)   | 🗌 🏠 Posta Certificata Legalmail            | ✓ Re:Pratica CO 1283880                   | Ø 08/09/2023 26                                      | кв  |
|                 | ☆ posta-certificata@pec.aruba.it           | <ul> <li>Re Pratica CO 1283880</li> </ul> | ∅ 08/09/2023 13                                      | кв  |
| C Etichette     | Ageste 2022                                |                                           |                                                      |     |
|                 | Agosto 2025                                |                                           |                                                      |     |
| Q Ricerche      | C Ar relazionec                            | Pratica CO 1283880 ·                      | 30/08/2023 18                                        | КВ  |
|                 | Servizioclienti159@pec.windtre.it          | <a></a> <no subject=""></no>              | 28/08/2023 16                                        | КВ  |

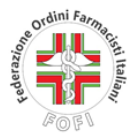

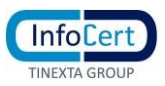

Una volta cliccata l'icona Impostazione l'utente visualizzerà la seguente pagina e poi dovrà cliccare sull'icona **ACCOUNT "SICUREZZA E PASSWORD"**.

| 👶 Aruba PEC          | Messaggi                     | Contatti                                  | Calendario                       | Attività | 🔅 Impostazio |
|----------------------|------------------------------|-------------------------------------------|----------------------------------|----------|--------------|
|                      |                              |                                           |                                  |          |              |
| <u>م</u>             |                              | 1 marter a                                |                                  |          |              |
| Leggi fatture        | O STAND                      | ARD                                       |                                  |          |              |
| PEC Log              | đ                            |                                           |                                  | Attiva   |              |
| Regole messaggi      | 🖉 Casella a                  | deguata agli                              | standard europ                   | ei       |              |
| Gestisci su client   | Hai completa<br>Dal 2024 pot | to tutte le procedu<br>rai inviare PEC in | re necessarie<br>1 tutta Europa. |          |              |
| Cerca indirizzi PEC  | 3                            |                                           |                                  |          |              |
| ACCOUNT              | 🗸 Data di atti               | vazione: 25/10                            | 2022                             |          |              |
| Sicurezza e password | Casella PE                   | C: informazioni                           | non disponibili.                 |          |              |
| WEBMAIL              | Spazio                       |                                           |                                  |          |              |
| Generali             | Spazio Mes                   | saggi                                     |                                  |          |              |
| Messaggi             | Staì usando                  | 24.7 MB di 1000                           | MB disponibili                   |          |              |
|                      |                              |                                           |                                  |          |              |

L'utente a questo punto verrà indirizzato nella pagina indicata di seguito e dovrà cliccare sull'icona VERIFICA IN 2 PASSAGGI.

|                                                                                                    |                                                                                                    | @ n      |
|----------------------------------------------------------------------------------------------------|----------------------------------------------------------------------------------------------------|----------|
| Home<br>© CONTATTI ACCOUNT PEC<br>Email e cellulare                                                 | Non hai ancora verificato l'indirizzo email di riferimento dei tuo account PEC<br>Gestisci contatti |          |
| <ul> <li>SICUREZZA</li> <li>Password webmail e app</li> <li>Baseverd experiment di posta</li> </ul> | Contatti account PEC                                                                                | Modifica |
| Verifica in 2 passaggi<br>Storico accessi                                                           | Email   Non verificato                                                                              |          |
|                                                                                                    | Cellulare<br>• Venticato                                                                            | •        |
|                                                                                                    | Password per webmail e app                                                                          | Gestisc  |
|                                                                                                    | Dove usarla<br>O Webmail PEC O App Aruba PEC Programmi di posta (Outlook, Mai                       | ñ.,      |

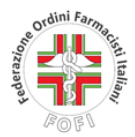

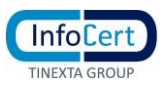

A questo punto verrà chiesto all'utente di disattivare la verifica a2 fattori e l'utente dovrà cliccare sul tasto **"DISATTIVA"**.

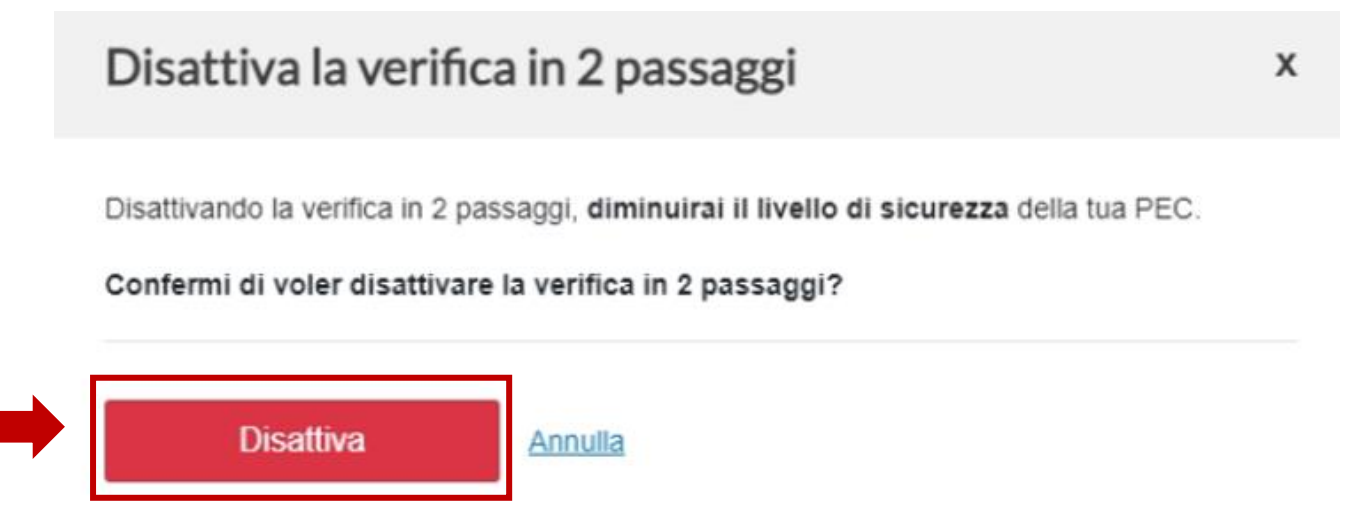

Una volta cliccato sul tasto "DISATTIVA" verrà inviata all'utente una notifica sull'APP ARUBA PEC presente sul proprio cellulare e dovrà cliccare sulla su "AUTORIZZA".

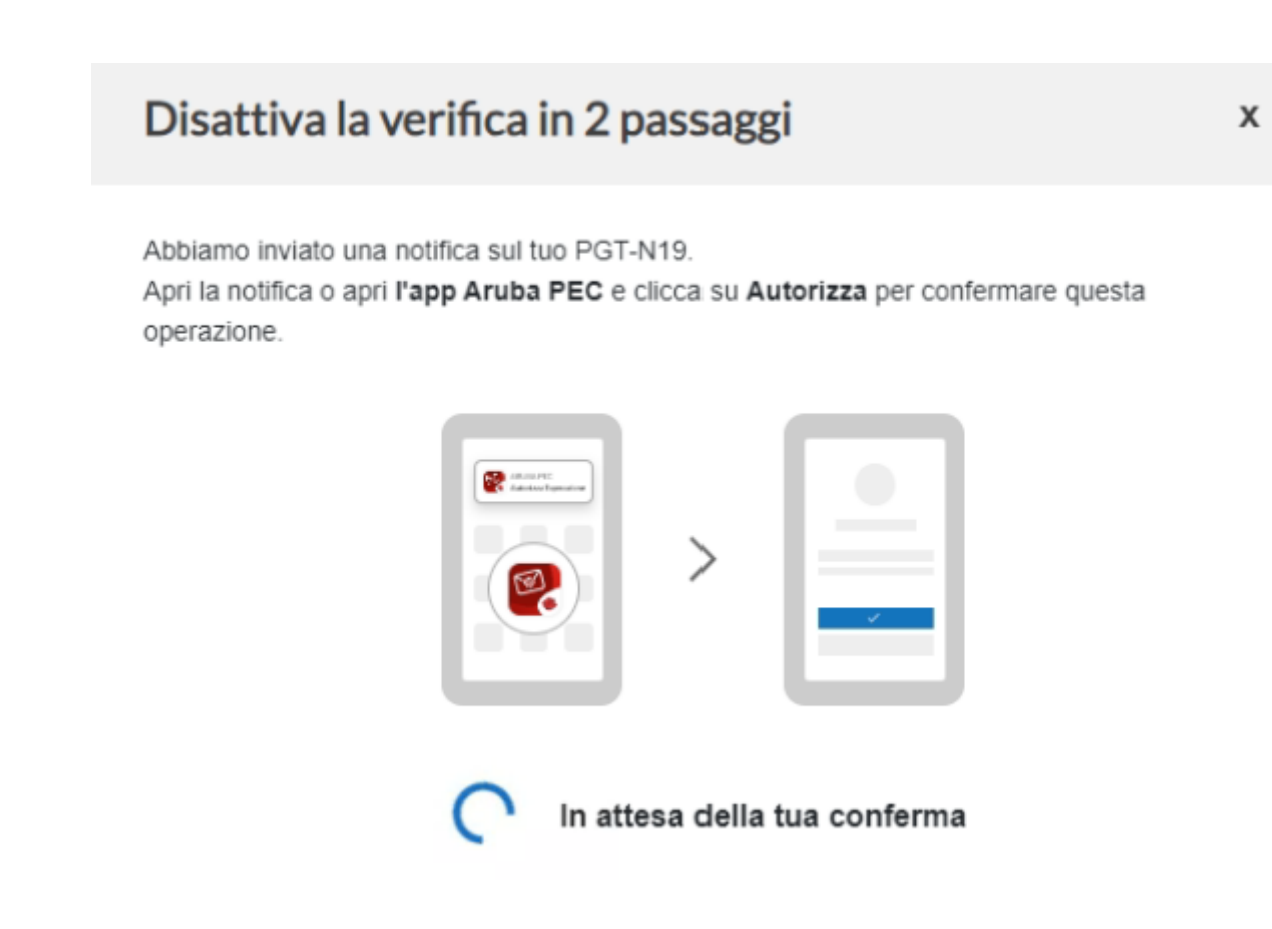

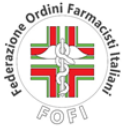

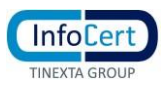

Una volta autorizzata l'operazione sull'APP ARUBA PEC verrà visualizzato il seguente messaggio e potrà essere eseguita la procedura di migrazione.

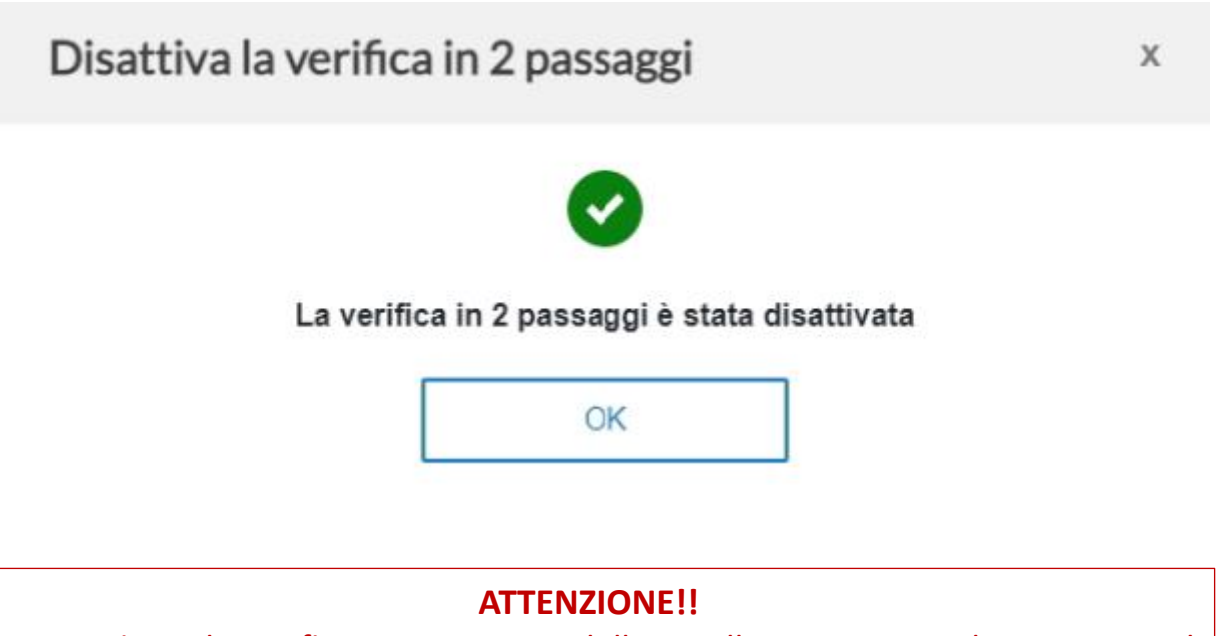

Non riattivare la verifica in 2 passaggi della casella PEC ARUBA durante tutto il periodo di migrazione del relativo contenuto. Tale funzionalità potrà successivamente essere attivata nella nuova casella PEC INFOCERT.